# **COMO FAZER ASSINATURA DE EMAIL?**

Esse e outros materiais podem ser baixados gratuitamente no blog do site http://www.mundoescrito.com.br

Neste artigo você verá, passo a passo, como fazer assinatura de email. Como são muitas as empresas que oferecem serviço de email, resolvemos fazer esse tutorial com as três maiores, quais sejam: **Gmail, Hotmail e Yahoo**. Se seu email é de alguma dessas três empresas, hoje você verá como fazer assinatura de email.

#### Para que servem as assinaturas de email?

A assinatura do email serve para personalizar a sua correspondência. Emails corporativos ou pessoais podem ter assinaturas específicas.

Num email corporativo, você pode inserir, também, a logomarca da sua empresa ou da empresa onde você trabalha, pode colocar o ramal, o celular etc.; no email pessoal você pode inserir a sua foto, links de seus perfis nas redes sociais, blog pessoal etc.

A assinatura pode ser facilmente removida da mensagem. Se você não deseja que alguém tenha seus contatos, simplesmente selecione-os para, em seguida, excluí-los. Como fazer assinatura de email é o assunto que realmente nos interessa, vamos direto ao ponto!

#### ASSINATURA NO YAHOO

1) Com a página do email aberta, clique na catraquinha localizada no canto superior direito e escolha "**Configurações**", como ilustra a figura abaixo.

| Amprive Dates Spine Stationer I            | ajarika Denerarika Agela                                                                                                    |                                                                                                   | a and he are the   |
|--------------------------------------------|----------------------------------------------------------------------------------------------------|---------------------------------------------------------------------------------------------------|--------------------|
| (WS2 sile failes) - antipant               | · (+                                                                                                    |                                                                                                   |                    |
| 🔹 🖬 ) 🖨 March respondence                  | Alway a service insurative and a Special specific                                                                                                    | r C Q, Augular Q (Come a A                                                                        | * * = =            |
| 🏟 Inicia Mali Holicia                      | s Exportes Finanças Multer Celeb                                                                                                    | ndades Screen Respontas Fictor Islas -                                                            | 0400               |
| YAHOO!                                     | Buscar                                                                                                    | U Descar no Mali Descar na Vite 🛖 1                                                               |                    |
|                                            |                                                                                                    |                                                                                                   | Terus              |
| ∠ toose                                    |                                                                                                    | CEPOIS AQUI                                                                                       | Configurações      |
| Detrada (1812)                             | Haja                                                                                                    |                                                                                                   | Aputa              |
| Resources (25)                             | Farfarlate                                                                                                    | Quer Una Namorada Esperiente?                                                                     | Atalhas de lectado |
| Erwarten                                   | Fatrochade                                                                                                    | Sem Jogozi Aqui Vosti Encontra Mulheres Series em Busca de um Relacionamento Sinoiro. Veja Fotosi | Privacidade        |
| Spare                                      | United in the second second | Asul, encontrareas 18 contatos que talvez você canheça no Linkadîn                                | Termon             |
| Unaire (4)                                 | <ul> <li>Endeaver Brasil</li> </ul>                                                                                                    | Só até amanhál Curses Endeause com 50% de desconto                                                | Vinha-conta        |
| <ul> <li>Fastas</li> </ul>                 | Develoes Moderator                                                                                                    | Self-restraint is the power to control t                                                          | 7:21               |
| * Bearts                                   | MorcadoUvre                                                                                                    | iPhone 6 16-GB + 12x sem jures + frete grittid Al simi                                            | 6:06               |
| Publication                                | Onten                                                                                                    |                                                                                                   |                    |
|                                            | <ul> <li>Convites da Linkello</li> </ul>                                                                                                    | Yeja as conexiles, esperiência e outras informações de Yari.                                      | Jun 28             |
|                                            | • mexturese, see                                                                                                    | Yuja as novidades dusta semana para vocit                                                         | Aut 28             |
| Mitchell<br>Filma                          | • Mercadolikre                                                                                                    | O damingo astá chelo de efertas boas! Vem aproveitar!                                             | Aun 28             |
|                                            | Ormpton Bird                                                                                                    | How can I help you?                                                                               | Jun 28             |
|                                            | 🗆 • Seeles                                                                                                    | Atá 60% da descanto no Magazine Luiza do Shapping Smilex                                          | Jun 28             |
|                                            | Devalues Maderator                                                                                                    | Standbatty follow the ways of the Divin                                                           | Jun 28             |
|                                            | Indexto and a second second | Produtividade, produtividade e mais produtividade                                                 | Jun 28             |
|                                            | Unraria Centaciència                                                                                                    | Coleção Persmahansa Yeganonda                                                                     | Jun 28             |
|                                            | Servana passada                                                                                                    |                                                                                                   |                    |
| 179<br>Minutifier and statistics convinced | Pacebook                                                                                                    | Aberta de login para Firefex en Windows                                                           | Jun 27             |

| 2 | ) Na   | ianela c | ue se abrirá.   | na barra | lateral eso  | uerda, clic        | ue na secão  | <b>"Escrever e</b> | mail". |
|---|--------|----------|-----------------|----------|--------------|--------------------|--------------|--------------------|--------|
| ~ | ) 1 (u | junena c | 140 50 401 114, | nu ounu  | inter ar est | <i>quei uu, en</i> | que nu begue |                    |        |

|            | Exibição de email              |                                         | 8                                                          |                        |  |  |
|------------|--------------------------------|-----------------------------------------|------------------------------------------------------------|------------------------|--|--|
| CUQUE ADUI | Escrever email                 | Ap envlar mensagens                     | Adicionar automaticamente novos remetentes aos<br>contatos |                        |  |  |
|            | Contas                         |                                         | 🗟 Gerar automaticamente uma pré-visualização dos links     |                        |  |  |
|            | Resposta automatica<br>Filtros | Fonte de texto com<br>formatação padrão | Garamond *                                                 | Média                  |  |  |
|            | Segurança                      |                                         | East                                                       | mplo                   |  |  |
|            | Enderegos biloqueados          |                                         |                                                            |                        |  |  |
|            |                                | Assinatura                              | Exibir uma assinatura com te                               | sto com formatação 🗸 🗸 |  |  |
|            |                                |                                         | Tr B I A 🖾 🖂                                               | • ≡ ≡ ≈                |  |  |
|            |                                | AUA ASSINATURA AQUI                     | Axel Guedes<br>62 3281-8357<br>http://www.mundoescrit      | lo.com.br              |  |  |
|            |                                | Adviouse enderern somente               |                                                            | Confirmar              |  |  |

É nesse campo que você coloca a sua assinatura. Cabe também, neste campo, uma logomarca; de acordo com a sua vontade, escreva e altere a cor, o tipo de letra, tamanho etc. Compartilhe ai todos os dados que você deseja, com as pessoas para quem você escreve os emails: seu email, site/blog, Facebook, Twitter, fone, Whatsapp, Skype etc.

Quando inserir a sua assinatura, clique no botão "Salvar".

Esse e outros materiais podem ser baixados gratuitamente no blog do site <u>http://www.mundoescrito.com.br</u>

## ASSINATURA NO GMAIL

A forma de fazer assinatura no Gmail é praticamente a mesma do Yahoo.

1) Com a página do email aberta, clique na catraquinha e escolha "**Configurações**", como exibido na figura abaixo.

| ärpulve (altar tybir Historice | Repolito Benementes Ajude |                            |                                                   |                         |                                        |
|--------------------------------|---------------------------|----------------------------|---------------------------------------------------|-------------------------|----------------------------------------|
| M Estrada (2N) - and guades    | * *                       |                            |                                                   |                         |                                        |
| • A March and perspectation    | nad 'n R. Windows         |                            | × 02                                              | Clique                  | 20480                                  |
| Google                         |                           |                            | - Q                                               | ique pri                | meiro AOU                              |
| Gmail •                        | C Nob*                    |                            |                                                   | 1-100 de                | 2.000 < > 21 0-                        |
| ESCREMER                       | Principal                 | 11 Social                  | Promoções                                         | +                       | Densidade de exitição:<br>✓ Padrilo    |
| Entrada (364)<br>Importante    | 🗌 🚖 📮 Vera Ariza          | Noticias - Prezado Axel, 1 | udo bem com vocês? O medicamento que nã           | s me fez bem é: V 🛛 2   | 5 de j Mida                            |
| Enviados<br>Rascunhos (1)      | 🖂 🚖 📂 Mundo Escrito       | Mundo Escrito - Como co    | iocar borda de página no Word 2007 - Mundo        | Escrito - Como col 2    | ti de j<br>Configurar caixa de entrada |
| Todos os e-mails<br>Lixeira    | Artenis Renato            | Contato - Prezados, Apro   | Aprovento a oportunidade para encaminidar meteres | epois AQU               | Configurações                          |
| Circules                       | 🗌 🏫 😑 Mundo Escrito       | Mundo Escrito - Corro a    | elecar Benda de Página no Word 2003 - Ma          | nde Escrite - Com 2     | 4 de )<br>Enviar conventiários         |
| Outros<br>Rever (80)           | 🖂 🚖 📮 Mata                | Re: Não entrou - Guanta -  | era o valor daquela revisão pequena das refer     | hocias bibliográfici 2  | 3 de j Ajuda                           |
| Site                           | 🖂 🚖 🗁 Jiginpot Besana     | Bariflazer è um sucesso, i | uabia?Rosana eta a melhor operadora de            | tarifazer que já ci 💦 🤉 | 2 de jun                               |
| Mais -                         | 🗌 🕆 🗇 🛛 SRF Goldma        | [LEMBRETS] Comemora        | sto do Dia Internacional da Yaga (das 9.15h à     | s 90-15h) - Dia Inti 2  | 10 de jun                              |
|                                | 🗋 🏦 🗁 Munda Excrito       | Mundo Escrito - Converta   | gratuitamente qualquer arquivo para o format      | POF - Mundo Es 1        | 19 de jun                              |
|                                | 🗇 🔆 😑 Daniella Freitas    | Rec Transcriptio - Normal  | Aced As culture empresan que me contratare        | antsim estile na 👘 🕴    | 7 de jun                               |
|                                | 🗍 🔅 🗇 SRF Galeria         | Comemora; ão do "Dia ini   | lernackonal da Yoga" (domingo, das 9:00h às 1     | 0.00h) - Dia 21 di 1    | 15 de jun                              |
|                                | 🗇 😒 📪 Daniella Freitas    | Re: Transcriptio - Oi, And | I No periodo da tarde estou tranquila. Trabalhe   | de Dhàs 14h. Ac 1       | 5 de jun                               |

2) Na janela que se abrirá, role a página até encontrar a seção "Assinatura", como foi mostrado na imagem abaixo:

| A https://www.google.com/www.inut/www.ingc/governi                                                                                                    | rr C Q, Requirer                                                                                                    | 10 4 # 0 <b>=</b> |
|----------------------------------------------------------------------------------------------------|----------------------------------------------------------------------------------------------------|-------------------|
| Google                                                                                                    | - Q                                                                                                    | Ant 11 0 🚱        |
| Smail - Configurações                                                                                                    |                                                                                                    | Pt • D•           |
| Caccardian Marcadores Calca d<br>Asisharari<br>Protodo (266)<br>Importante<br>Enviados<br>Saba relatividades<br>Saba relatividades<br>Saba r | a entrada Contas e importação Pitros Encantinhamento e POPINAP Bata-papo Laiso Off-trea Terras<br>Sem assistantes<br>Sem Sett - INT - B Z B A - IOO E B - E E E E E M M A<br>Cordialmente,<br>Equipe Mundo Escrito<br>Axel Guedes<br>62 3281-8357<br>equipe Simandoescrito.com.br<br>MUNCIO ESCRIÇO<br>www.mundoescrito.com.br | •                 |

3) Quando tiver inserido e configurado a assinatura, desça até o final da página e clique no botão "**Salvar alterações**", como é mostrado abaixo:

|                                                               | £160 |
|---------------------------------------------------------------|------|
|                                                               |      |
| Enviar resposta apenas as pessoas que estão nos meus Contatos |      |
| Salvar alterações                                             |      |
|                                                               |      |

### ASSINATURA NO HOTMAIL

1) Diferentemente do **Yahoo** e do **Gmail**, a assinatura no **Hotmail** é feita em três fases. A primeira fase é similar às outras duas, como se vê abaixo:

| drawive fotos fatos lationes i   | Faganitas Extransectas Ajgeda       |                                                                                          |                           |                     |                         |
|----------------------------------|-------------------------------------|------------------------------------------------------------------------------------------|---------------------------|---------------------|-------------------------|
| Outlook.com - andguedes          | x (+                                |                                                                                          |                           |                     |                         |
| 🔶 🖬 ) 📾 Marasatt Corporation     | (A) Mape/Ford2Loval.ike.com/Tel:Ref | 🗠 🔰 之 Cli                                                                                | que primoire              | A 8 4               | * * • = =               |
| Outlook.com                      | ⊕ Novo                              |                                                                                          | , primeiro A              | AQUI o              | Aul Sha Guedes          |
| Perguisar no errait 🖉            | 🗌 bibişke Tudo v                    |                                                                                          |                           | <b>í</b>            |                         |
| Pastas 6                         | 🗌 Equipe do Hotmail 🖤               | Os sinalizadores mantém as mensagens na parte superior                                   | Categoria                 |                     |                         |
| Caixa de Entrada 5780            | Sinalizadas 1   Ocultar             |                                                                                          |                           |                     |                         |
| Liso 25                          | 🗆 Bing Ads                          | Atuatização dos Termos e Condições do Bing Ads                                           | Categorias                | Ninel de leitura    | a constant              |
| Rasounhos 2                      | Mundo Escrito                       | Como colocar borda de página no Word 2007                                                | Categorias                | Desativedo          | Acumule até             |
| Enviados                         | Mundo Escrito                       | Como colocar Borda de Página no Word 2003                                                | Categorias                | Diveita             | 4 pontos                |
| Excluidos                        | 🗌 Bing Brasil 🖤                     | 🏱 As lindas musas da Copa América, as seleções e ainda créditos grátis no Skypet         | Bolietins In              | Interior            | por dólar               |
| Outres                           | 🗌 Bing Apresenta 🖤                  | Planeje as suas férias de Julhot                                                         | Boletins In               | P                   | gasto e                 |
| Nova paeta                       | 🗆 Microsoft 🖤                       | Atualizações nos nossos termos de uso e política de privacidade                          | Categorias d              | Gerendar regras     | viaje mais.             |
|                                  | 🗌 Bing Apresenta 🖤                  | Não vacile no Dia dos Namorados                                                          | Roke in a                 | Serendar categorias |                         |
| Categorias                       | Mundo Escrito                       | P Dicas para escrever tentos científicos                                                 | epois AOUI 🔪              | Dpgdes              | Terrate                 |
| Outras                           | Microsoft Devices News              | * Lumia S30 Dual SIM. O poder ao seu alcance                                             |                           |                     | Tarmont                 |
| Nova categoria                   | Rogerio Souza Carvalho              | RE: res: Documentos do pagamento - R110029                                               | Categorian                | Yuda                | Coll Coll Sections 1988 |
|                                  | 🗆 MSN 🛡                             | P Vejas as musas fitness e os carros mais feios do mundo].                               | Boletins In               | Comentários         |                         |
|                                  | Mundo Escrito                       | Como formatar trabalhos segundo as normas da ABNT?                                       | Categorias                | 19/05/2015          |                         |
|                                  | SRF Gekänia                         | [Lembrete] Aniversário de Sri Yuldteswar (HOIE, das 18:00h às 19:00h)                    | Document                  | 16/05/2015          |                         |
|                                  | SRF Golânia                         | Aniversário de Sri Yukteswar (sábado 18/00h ás 19/00h)                                   | Document                  | 14/05/2015          | Solicite int            |
|                                  | 🗌 joao freitas                      | P Segue segunda via - BoletoNF01322066985                                                | Categorias 🔒              | 11/05/2015          | a sector par            |
|                                  | Axel Silva Guedes                   | PW: E-mail Comunicado. 07/05/2015 07:11:36                                               |                           | 07/05/2015          |                         |
|                                  | Munde Escrito                       | Como organizo as minhas ideias antes de escrever?                                        |                           | 06/05/2015          |                         |
|                                  | MSN Apresenta 🖤                     | 🏱 Escolha a foto do Bing para o Día das Mães, veja dicas de presente e muito mais!       | Boletins Inf              | 06/05/2015          |                         |
|                                  | Escritório Vargas Contab            | ENC Documentos em anexol Revisar                                                         |                           | 06/05/2015          |                         |
|                                  | SRF Golânia                         | Neste domingo os serviços começarão às 8:00M                                             | Document                  | 30/04/2015          | P                       |
| httpp://set03Lavaillive.com/ol/# | C DM College                        | In Westman As where all shall do if all Reading for the state of the second state of the | Phone and a second second | STATISTICS.         | V X                     |

2) Na segunda fase, clique onde está escrito "**Formatação, fonte e assinatura**", como aponta a setinha vermelha na figura abaixo:

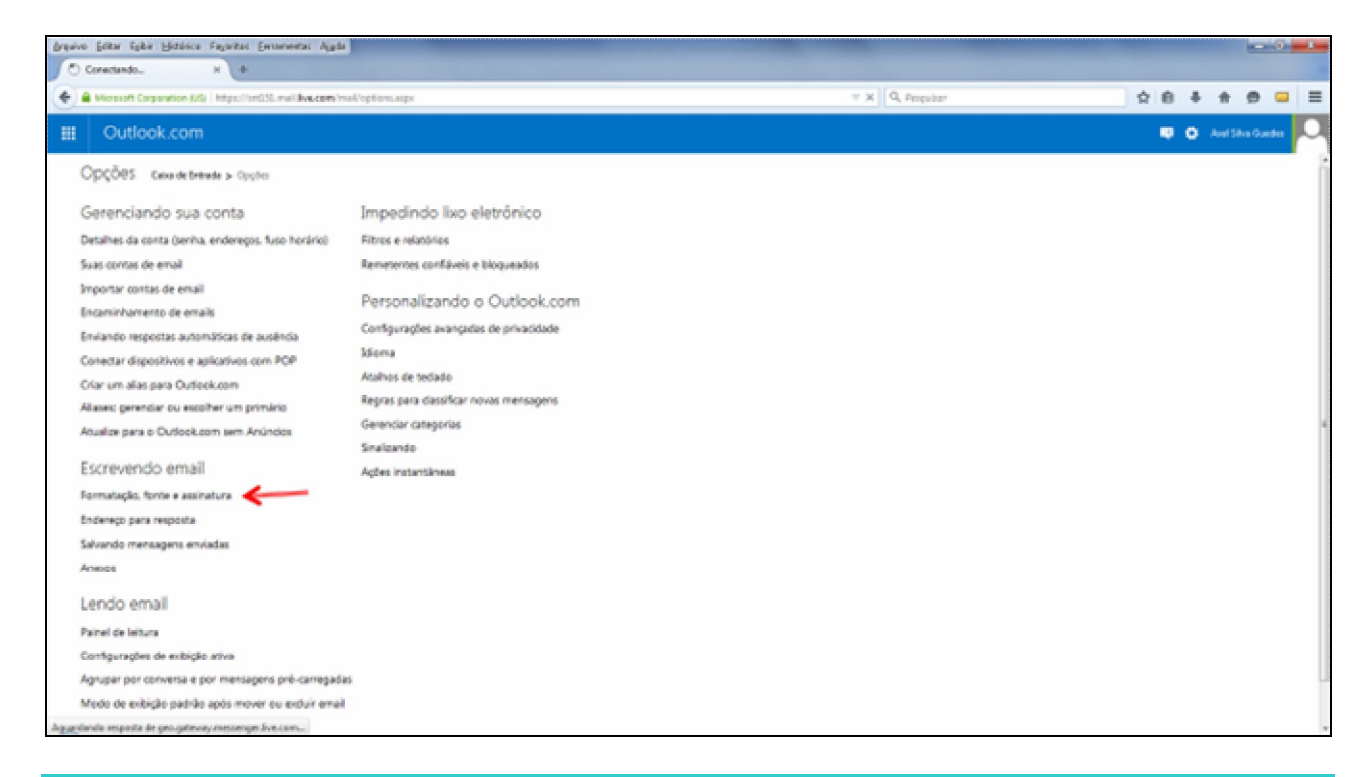

Esse e outros materiais podem ser baixados gratuitamente no blog do site http://www.mundoescrito.com.br

3) Há dois campos nesta janela abaixo: um para a assinatura (inferior) e o outro para as configurações do texto da mensagem (superior).

| o jotar lijor Hezzero Fayator Fernanettic Aguta                                                                                                    |               |     |   |           |       |   |
|----------------------------------------------------------------------------------------------------|---------------|-----|---|-----------|-------|---|
| Versenet Corporation (US) https://wel310.mel30e.com/mel/5/gnature.aps/hc1812801981                                                                                                    | v C Q Angular | ☆ B | + | ÷ 1       |       | = |
| Outlook.com                                                                                                    |               | ۰   | • | vel Silva | 0.ede | C |
| Formatação, fonte e assinatura - caixa detiduade > Opçõe > Formatação, tonte e assinatore                                                                                                    |               |     |   |           |       | 1 |
| Fonte da mensacem                                                                                                    |               |     |   |           |       |   |
| Vocé pode escelher a fonte usada para começar a escrever novas mensagens.                                                                                                    |               |     |   |           |       |   |
| N ( S An A <sup>1</sup> A                                                                                                    |               |     |   |           |       |   |
| Esta é a aparência da fonte selecionada.                                                                                                    |               |     |   |           |       |   |
|                                                                                                    |               |     |   |           |       |   |
| Assinatura pessoal                                                                                                    |               |     |   |           |       |   |
| Assinatura pessoal<br>Para adicionar sma assinatura ao final das mensagans que vool enviat, insina-a abailo.                                                                                             |               |     |   |           |       |   |
| Assinatura pessoal<br>Para addionar sma assinatura ao final das mensagens qua vool emiat, inaina-a abaixo.<br>No / S Aa AF ム 巨 田 全 や 京 石 石 の Rich text ・                                                 |               |     |   |           |       |   |
| Assinatura pessoal<br>Para addonar uma assinatura ao final das mensagens que vool enviat, insina-a abaixo.<br>N / S Ao Aさム 注 道 会 ・                                                                       |               |     |   |           | *     |   |
| Assinatura pessoal<br>Para addonar uma assinatura ao final das mensagens que vool enviat, insina-a abaixo.<br>No / S & A* 스 III III 은 · · 문 동 동 존 @ Rich text ·<br>Condialmente,<br>Equipe Mundo Exerito |               |     |   |           | × (1) |   |

Após a inserção da assinatura, clique no botão "Salvar".

Esperamos ter conseguido mostrar todos os passos para que você consiga ter a sua assinatura no email. Entretanto, se ainda ficou com alguma dúvida, por favor, não hesite em relatá-la, no campo dos comentários deste post. Teremos prazer em respondê-la!

Esse e outros materiais podem ser baixados gratuitamente no blog do site <u>http://www.mundoescrito.com.br</u>